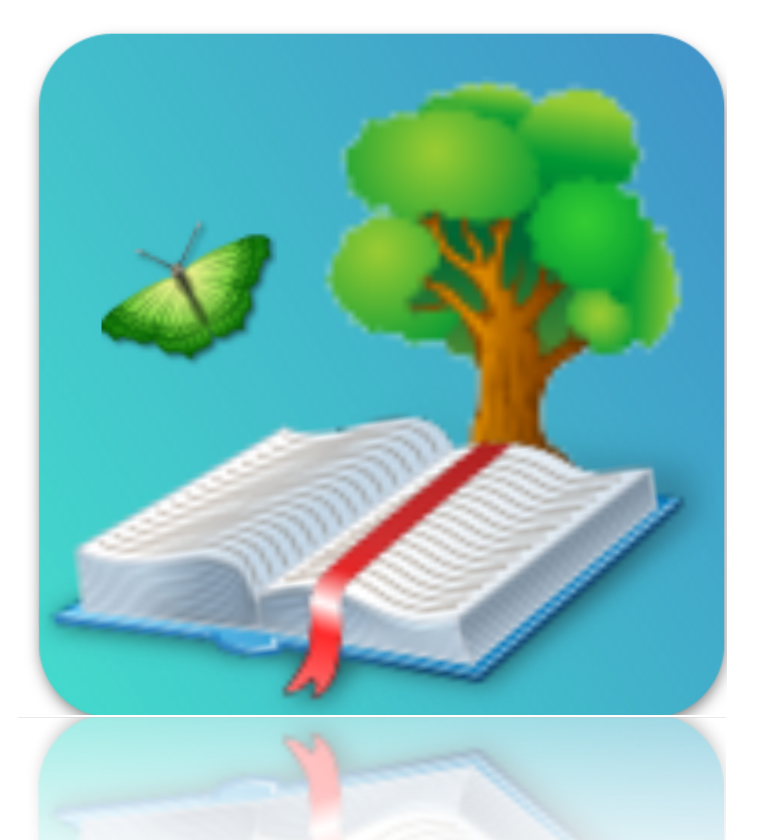

Autori / Autoren / Auteurs: Anita Faelli, Beatrice Contini e Julien Franc Docente referente / betreuenden Lehrkraft / professeur référent: Rosaria Napolitano Nome della scuola / Name der Schule / Nom de l'école: Liceo Classico Europeo Convitto Nazionale Maria Luigia Classe/Klasse/Classe: 3ª A Città e Paese / Stadt und Land / Ville et pays: Parma, Italia

Ecodictionary è un'applicazione ibrida che consente di tenere monitorate le emissioni di anidride carbonica e il consumo di acqua degli alimenti che consumiamo (registrando i nostri consumi nella sezione personale) e permette di ottenere numerose informazioni su ogni alimento.

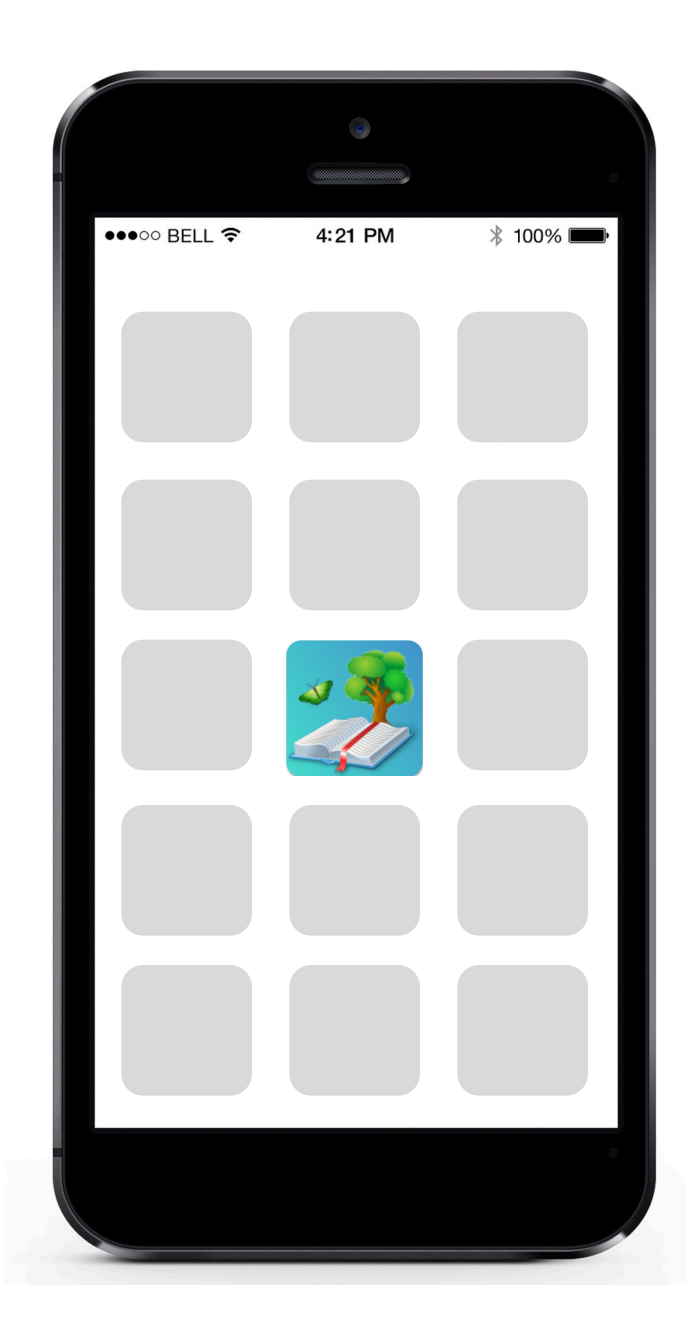

# ICONA, ICON, ICÔNE

Inserite la vostra icona Fügen Sie Ihr Icon ein Inserez votre icône

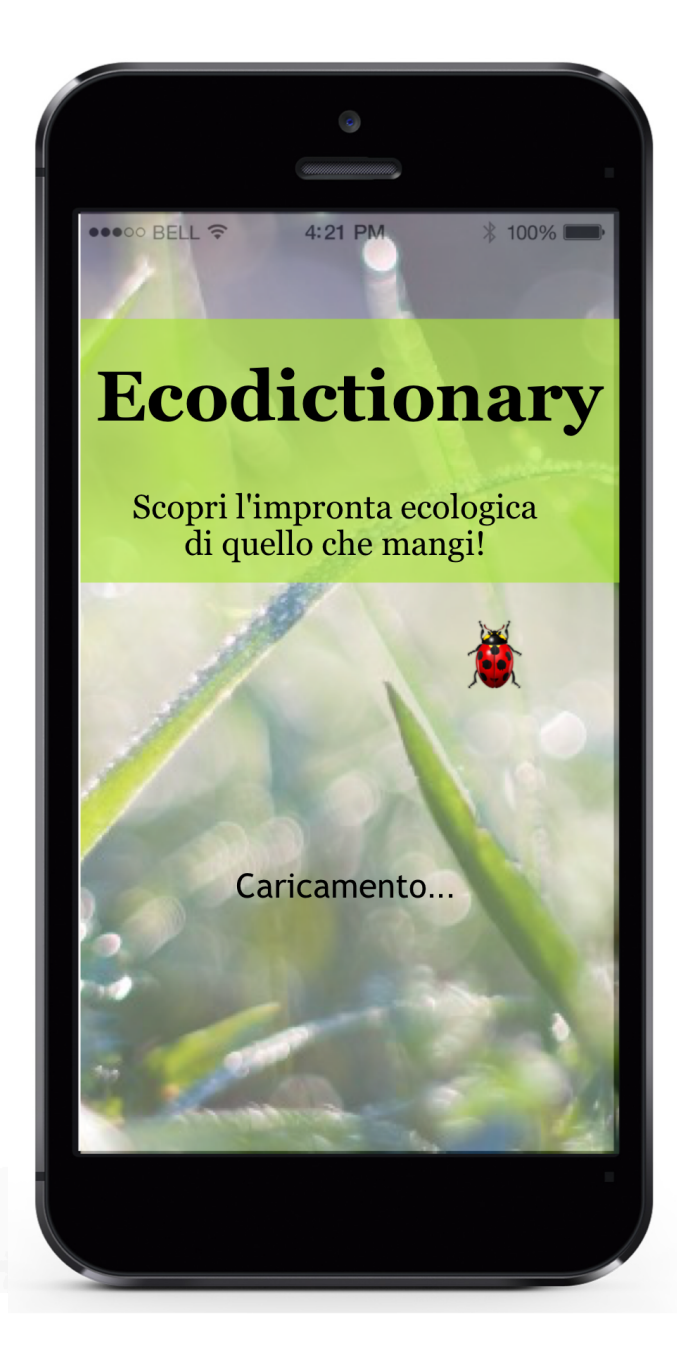

Schermata di caricamento. Ecodictionary è un "contatore" dell'emissione di CO2 e del consumo d'acqua di ciò che mangiamo. A questo si aggiungono poi ulteriori informazioni circa i vari alimenti. Può anche essere consultato solamente come un dizionario dei nostri consumi.

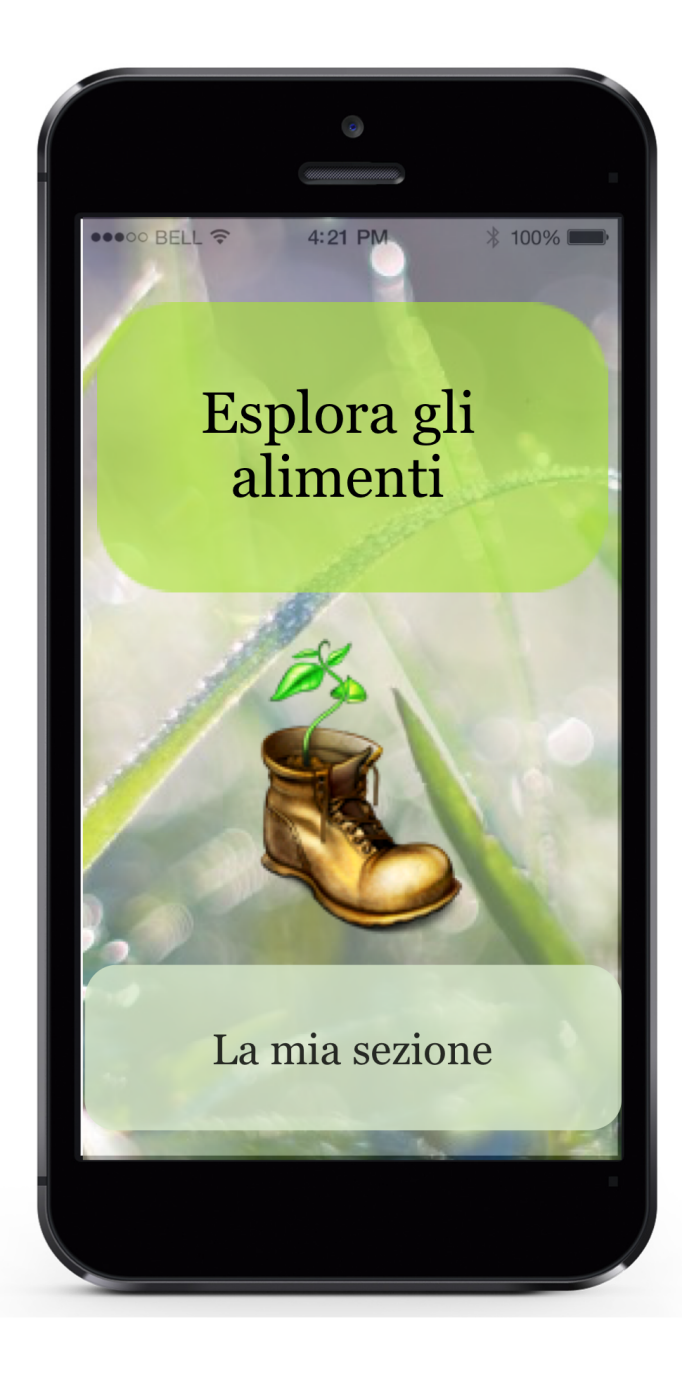

Dal menù principale è possibile accedere agli elenchi dei vari alimenti, tramite "Esplora gli alimenti", oppure si può accedere alla propria sezione, toccando nella parte bassa dello schermo.

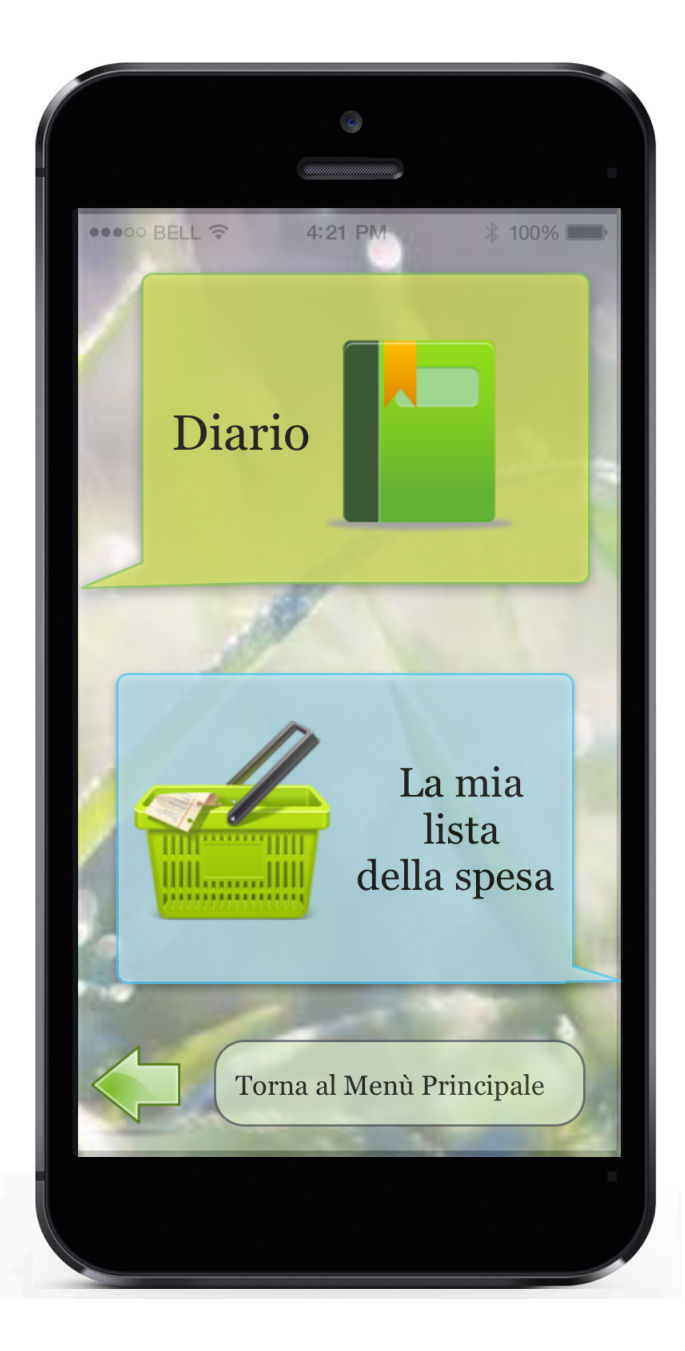

Dalla sezione personale si può accedere a due diversi elenchi (o contatori): il "Diario" raccoglie di dati relativi a ciò che abbiamo realmente mangiato, mentre la "Lista della spesa" consente di prevedere l'impronta ecologica e il consumo d'acqua di ciò che abbiamo intenzione di acquistare in futuro.

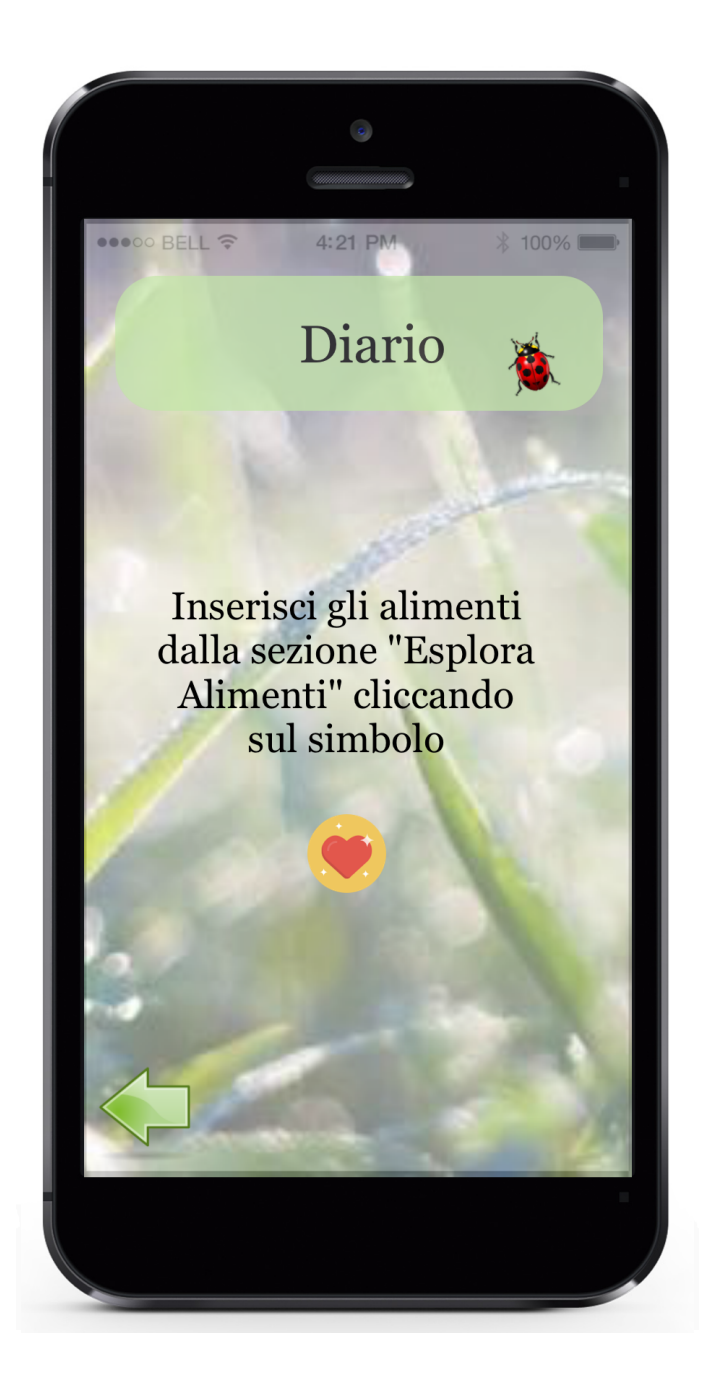

Così appare il diario senza aver aggiunto nessun alimento. Li si può aggiungere dalla sezione "esplora alimenti" cliccando sul simbolo indicato nella simulazione.

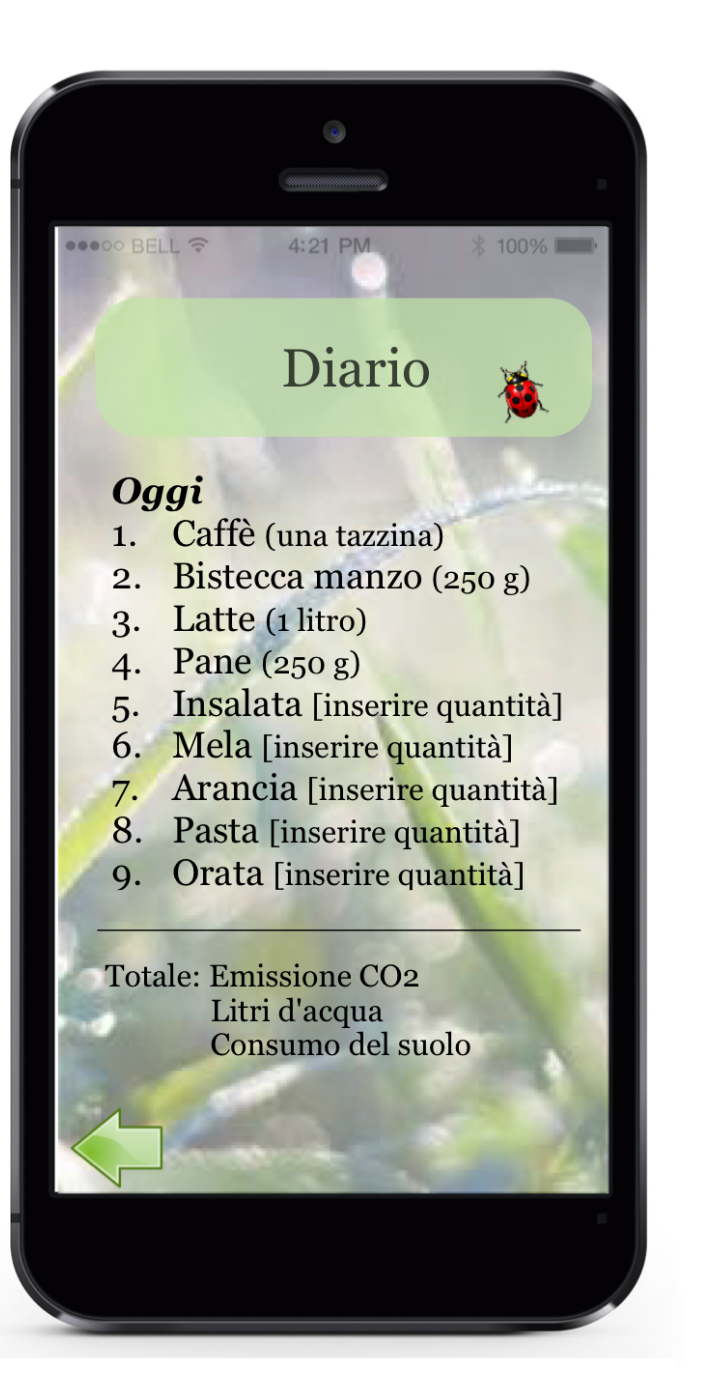

Dopo aver utilizzato il diario per qualche tempo, si presenta così.

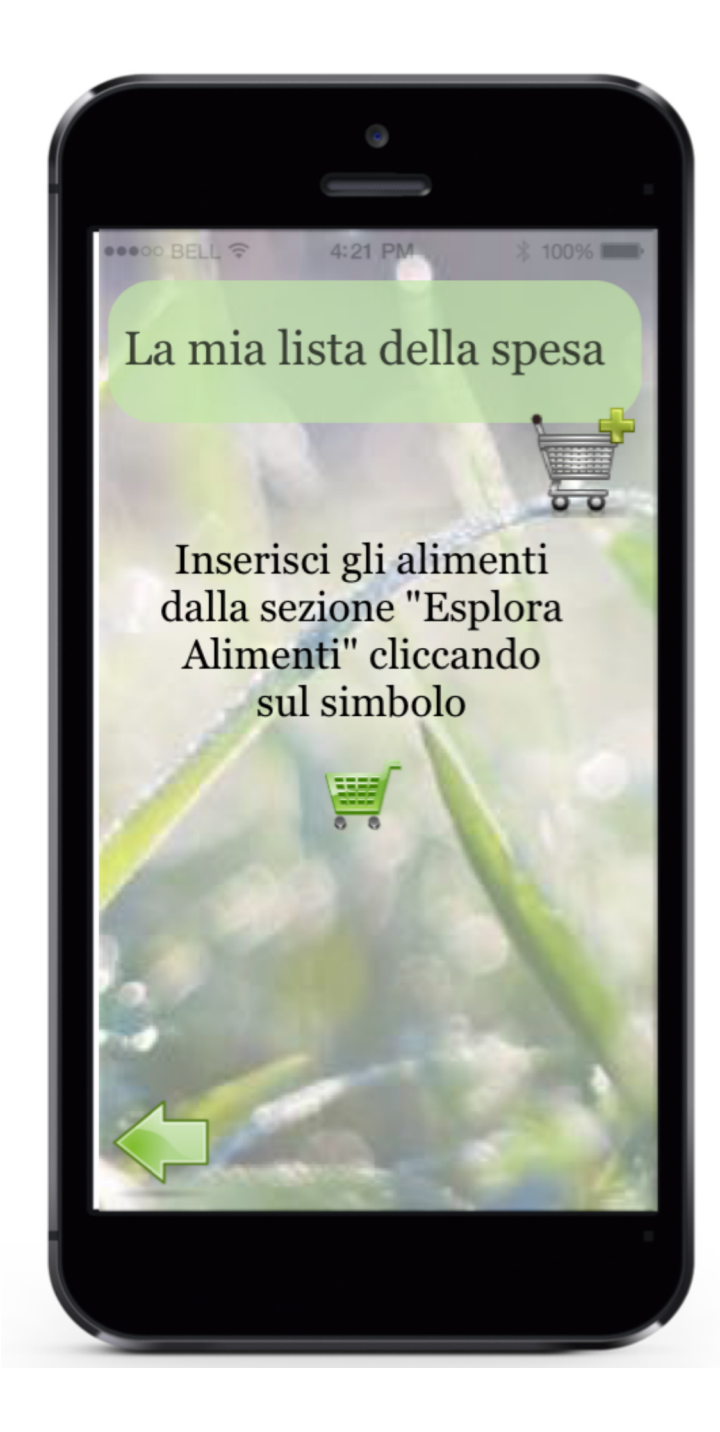

Così appare la lista della spesa senza aver aggiunto nessun alimento. Li si può aggiungere dalla sezione "esplora alimenti" cliccando sul simbolo indicato nella simulazione.

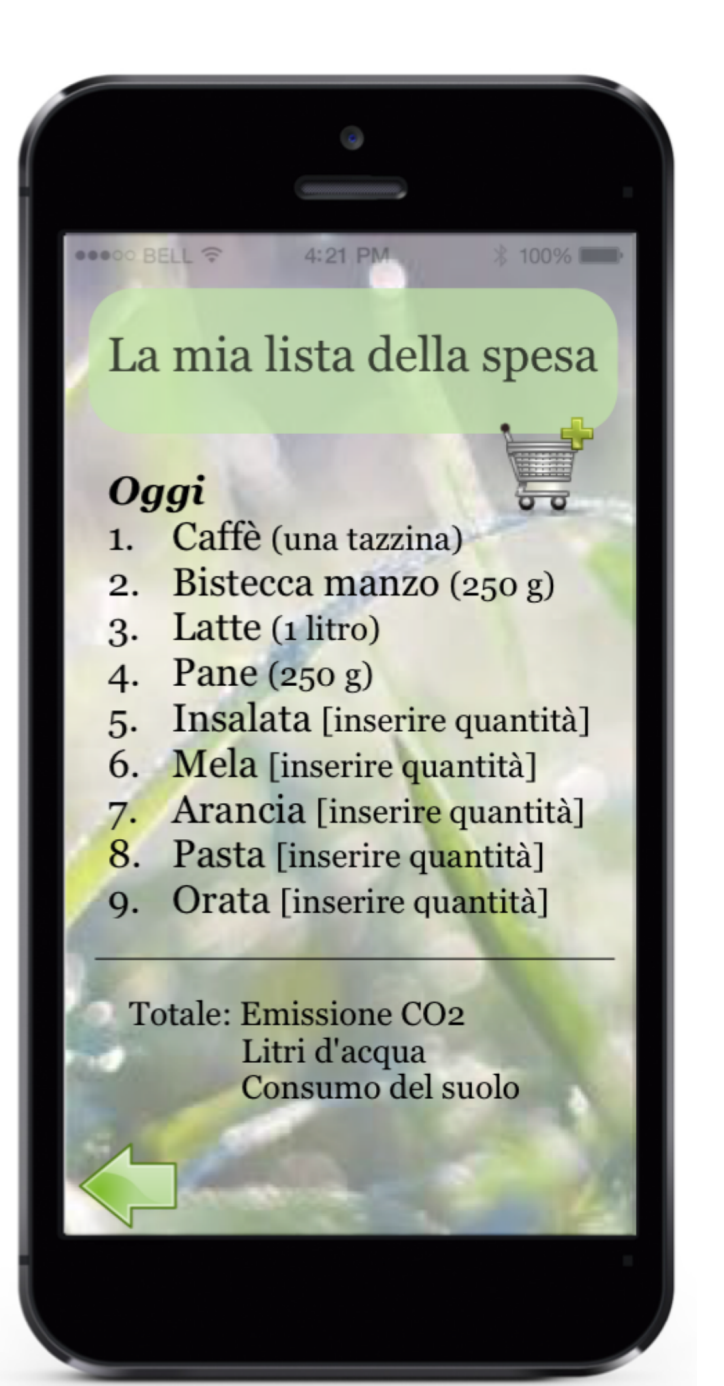

Dopo aver utilizzato la lista per qualche tempo, si presenta così.

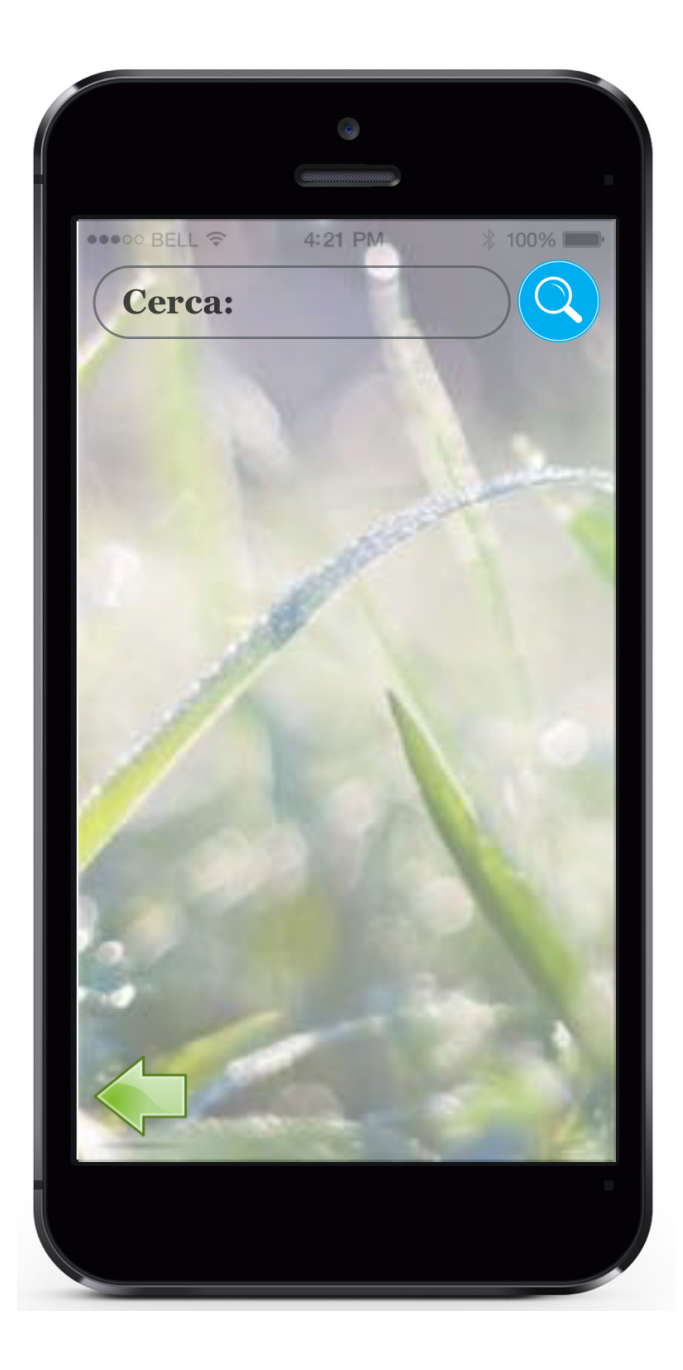

All'interno della sezione "Esplora gli alimenti" è possibile velocizzare la propria ricerca tramite la schermata "cerca".

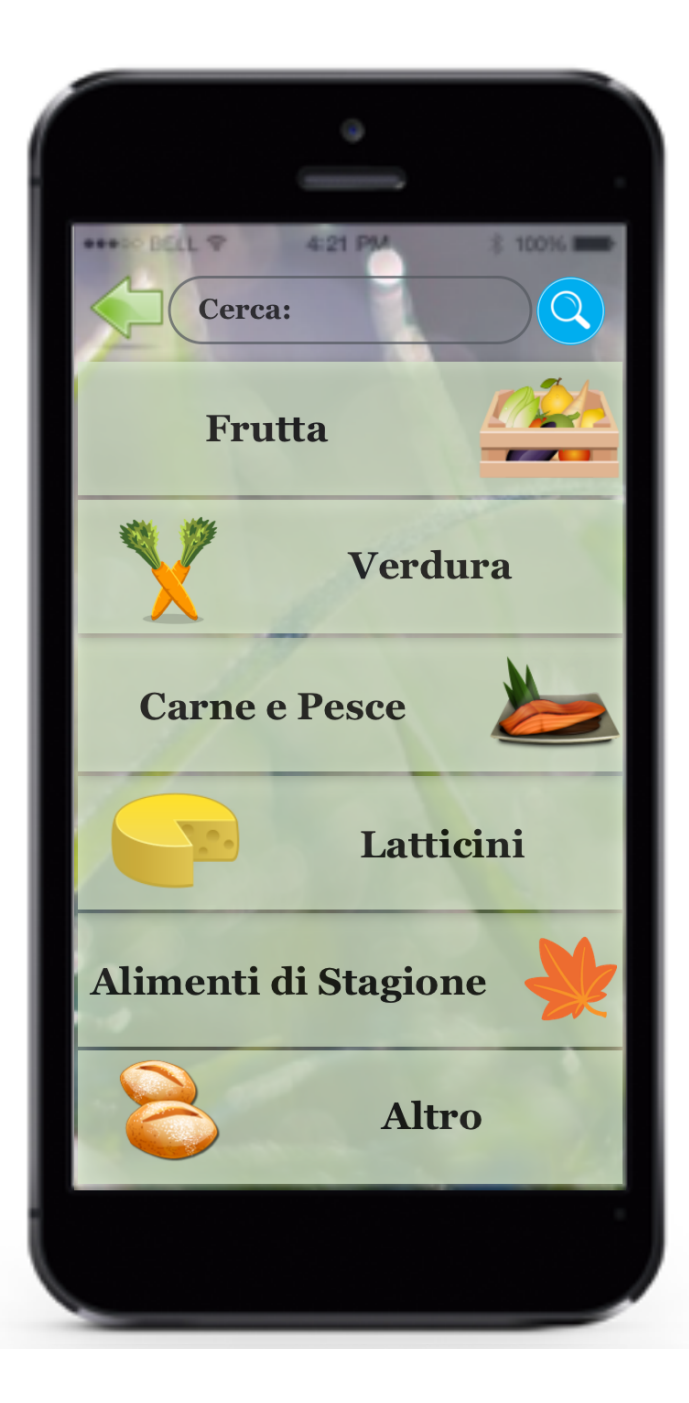

Entrati nella sezione "Esplora gli alimenti", il menù ci permette di definire con miglior accuratezza cosa stiamo cercando.

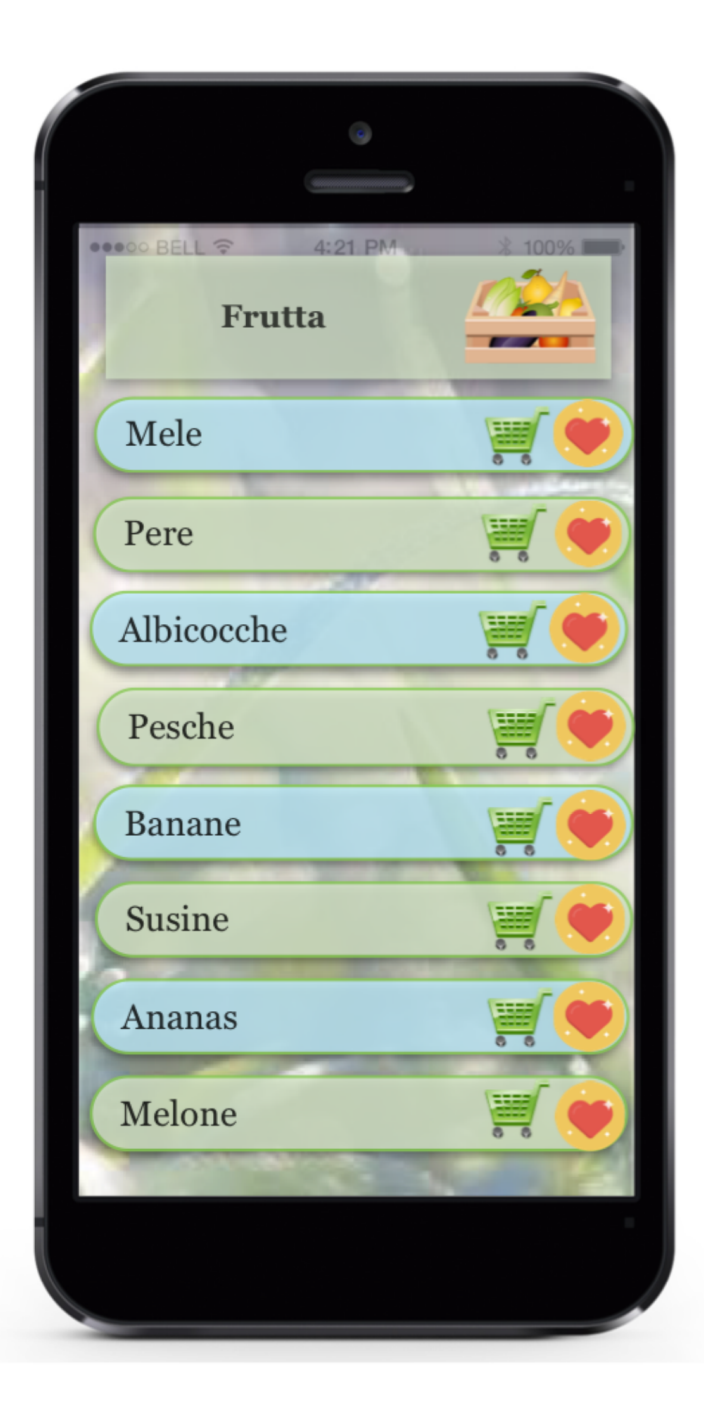

All'interno di ogni sezione troviamo un elenco completo di cibi facenti parte di quella categoria. A fianco di ciascun alimento si ha la possibilità di aggiungere alla lista della spesa o al diario ogni alimento.

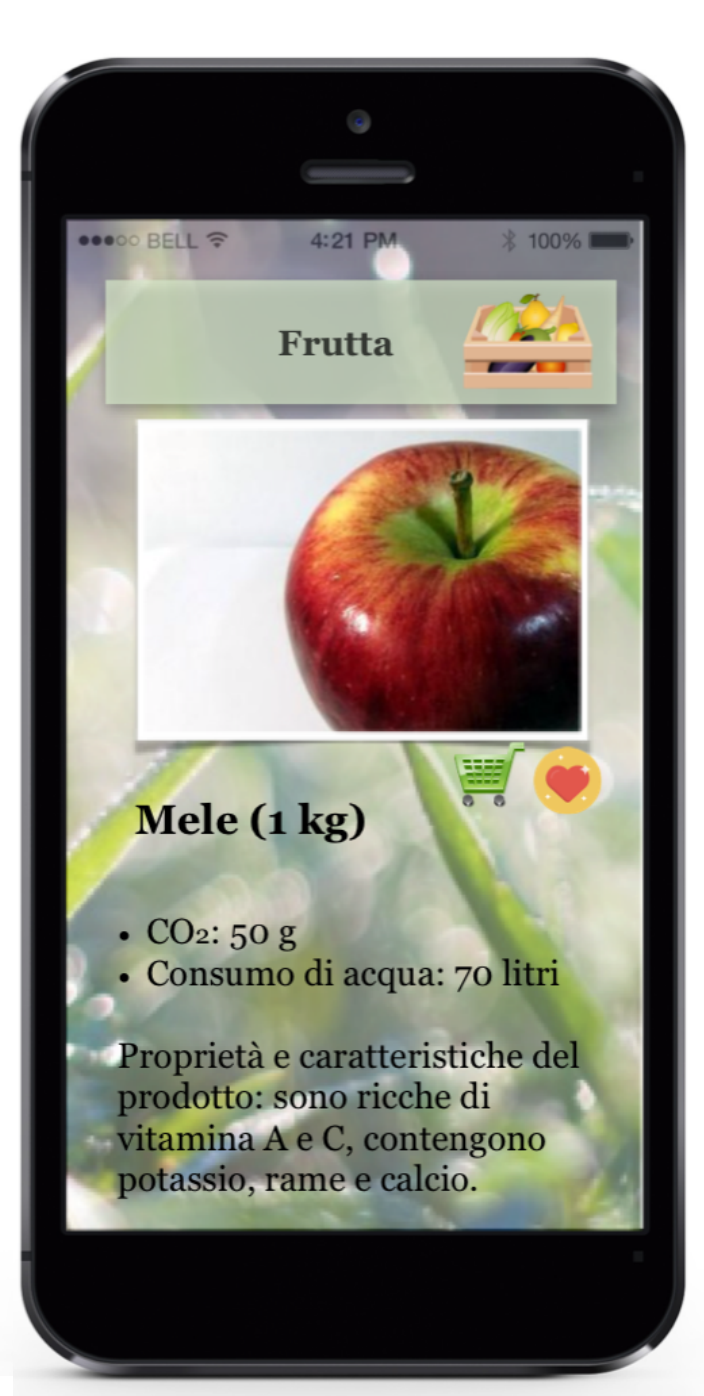

Tra la frutta possiamo trovare, ad esempio, la scheda relativa alle mele: le emissioni di CO2, il consumo di acqua e altre caratteristiche del prodotto sono riportate qui.

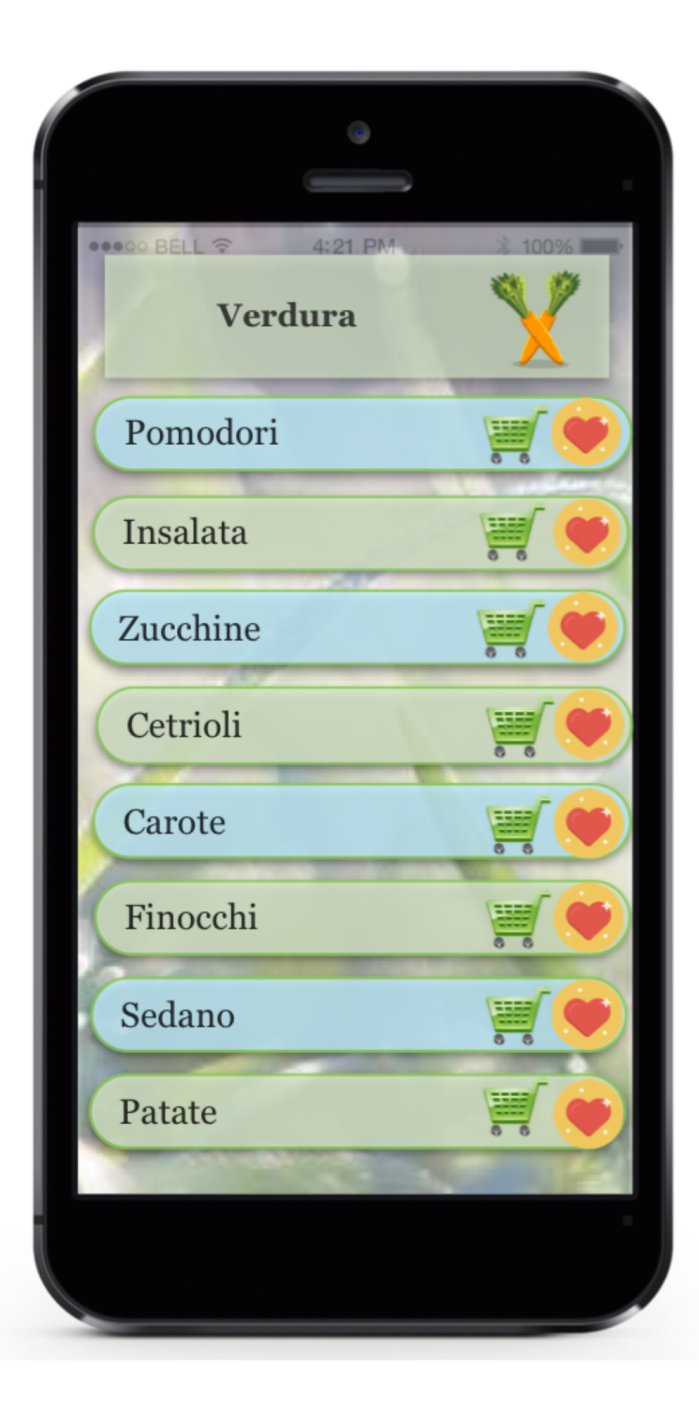

All'interno di ogni sezione troviamo un elenco completo di cibi facenti parte di quella categoria. A fianco di ciascun alimento si ha la possibilità di aggiungere alla lista della spesa o al diario ogni alimento.

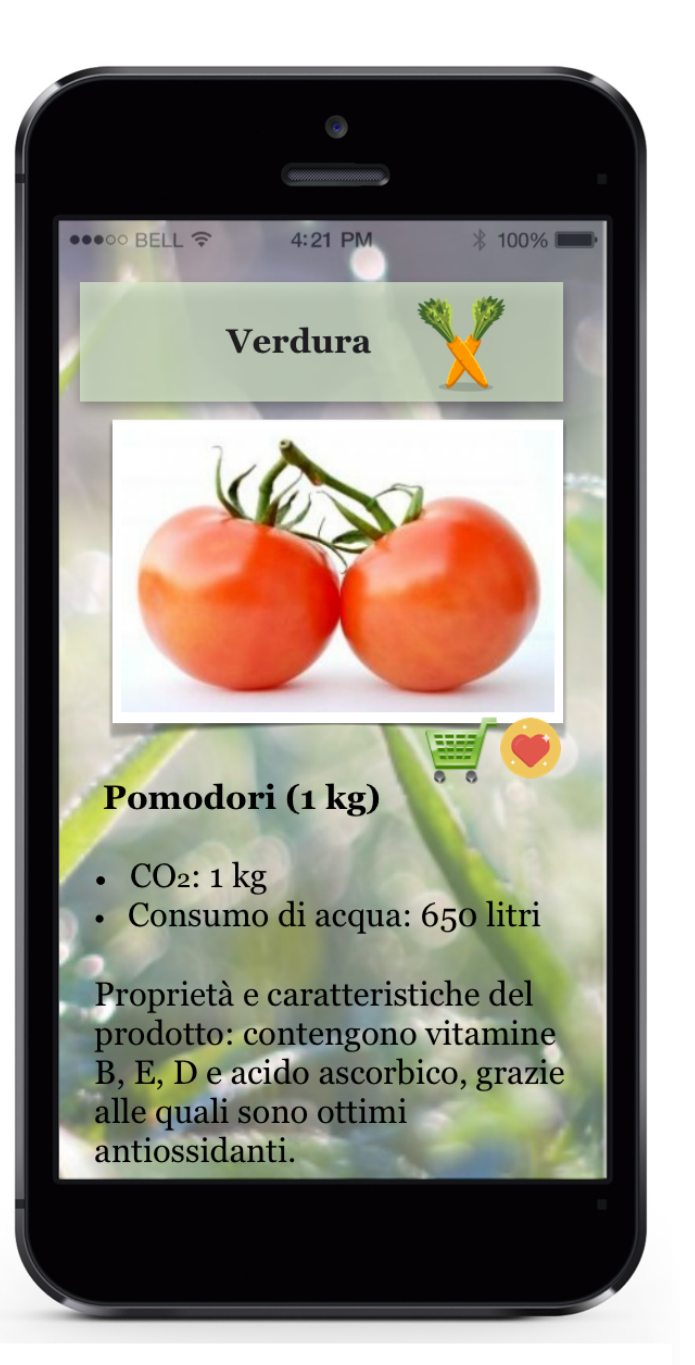

Tra la frutta possiamo trovare, ad esempio, la scheda relativa ai pomodori: le emissioni di CO2, il consumo di acqua e altre caratteristiche del prodotto sono riportate qui.

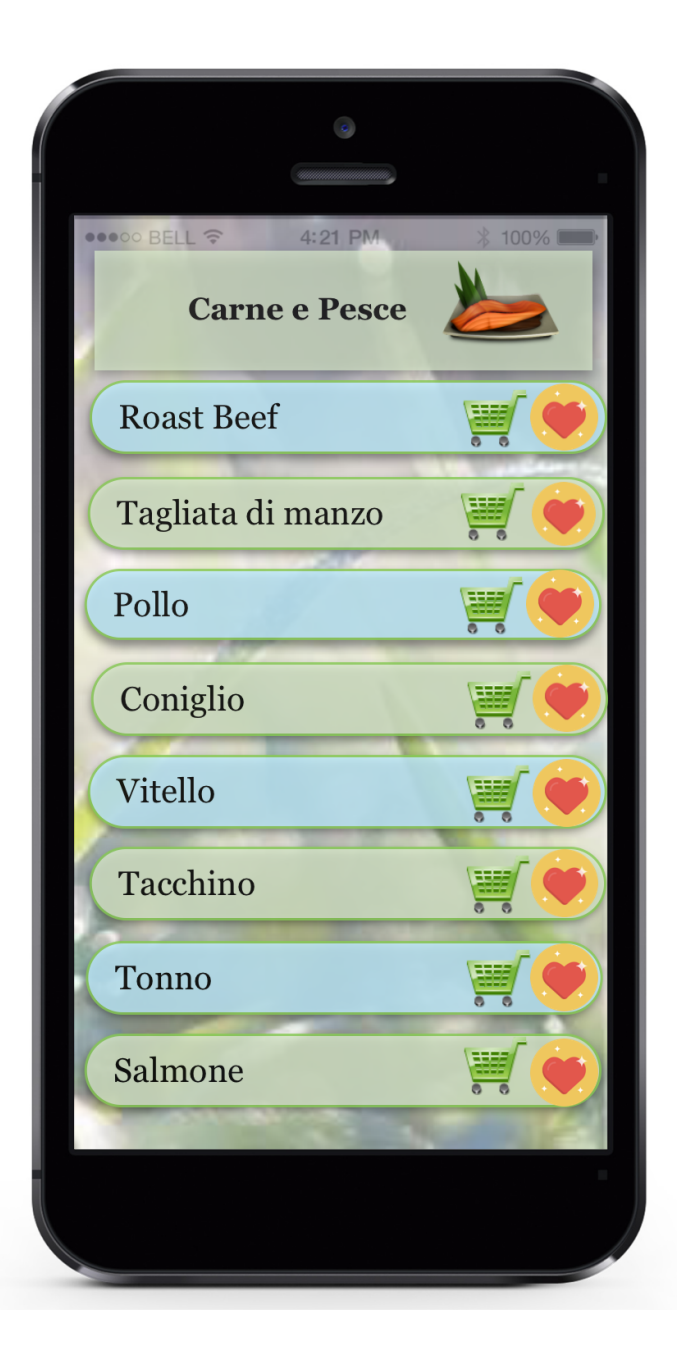

All'interno di ogni sezione troviamo un elenco completo di cibi facenti parte di quella categoria. A fianco di ciascun alimento si ha la possibilità di aggiungere alla lista della spesa o al diario ogni alimento.

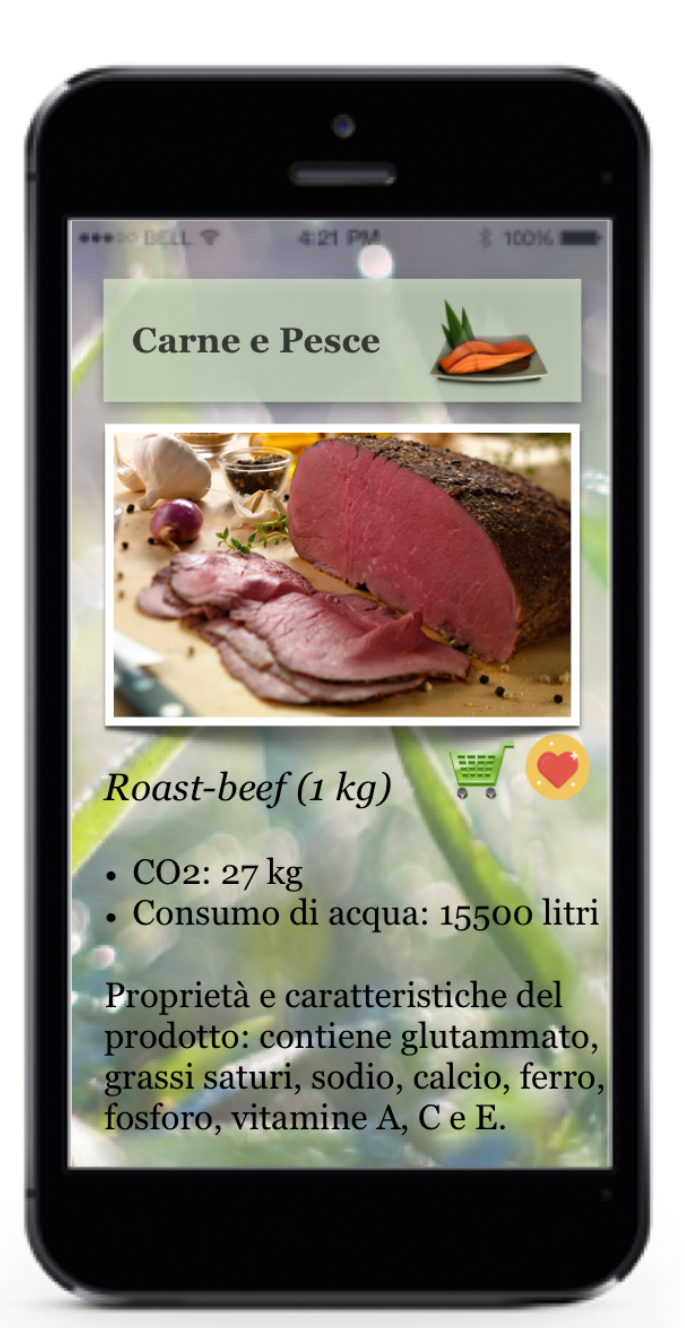

Tra Carne e Pesce possiamo trovare, ad esempio, la scheda relativa al roast-beef: le emissioni di CO2, il consumo di acqua e altre caratteristiche del prodotto sono riportate qui.

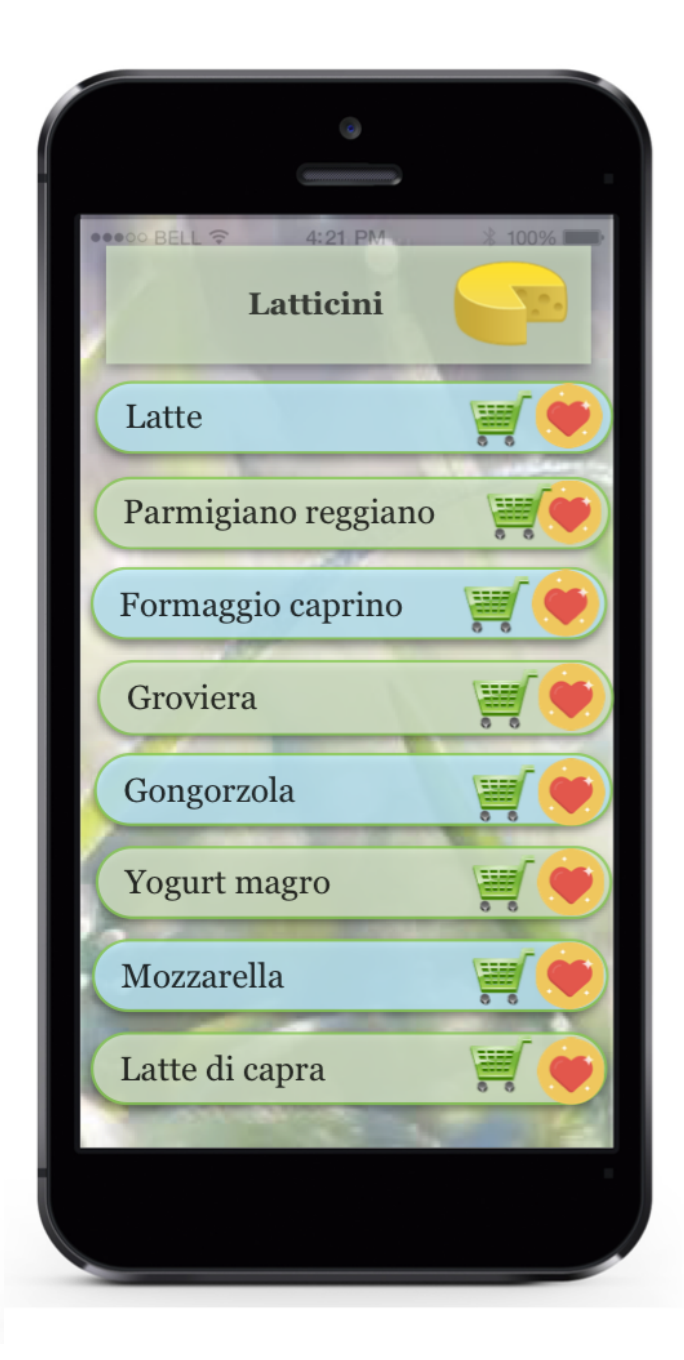

All'interno di ogni sezione troviamo un elenco completo di cibi facenti parte di quella categoria. A fianco di ciascun alimento si ha la possibilità di aggiungere alla lista della spesa o al diario ogni alimento.

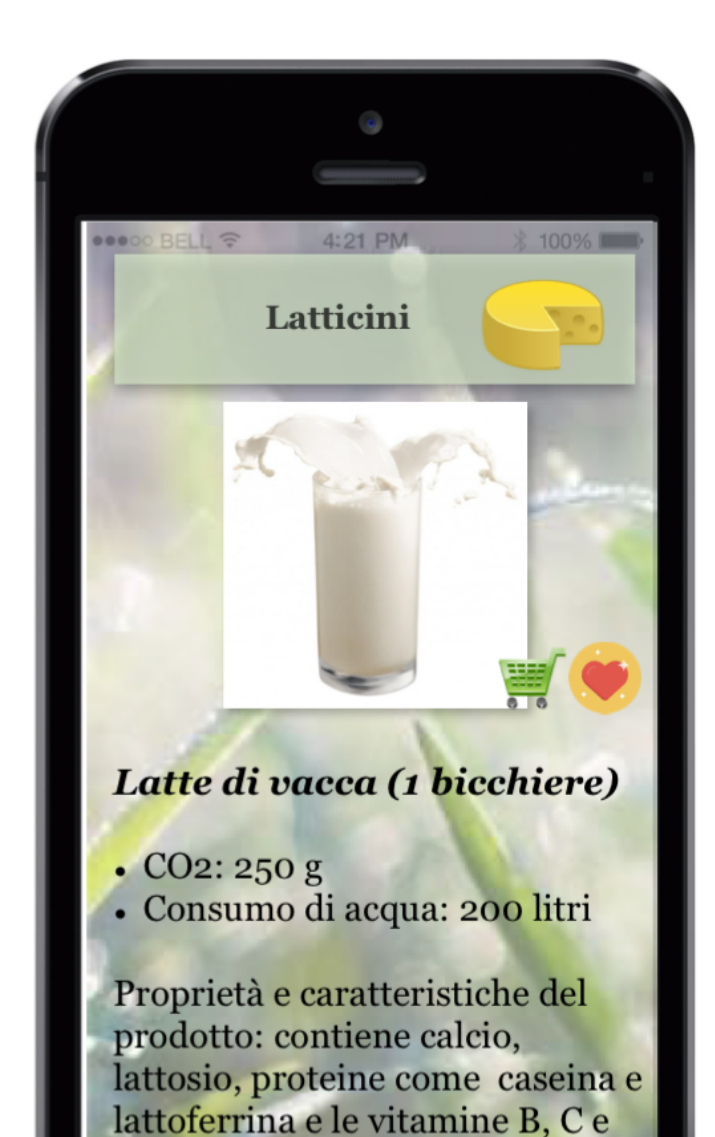

BP. L'apporto calorico a bicchiere

è di 50 calorie.

#### ECODICTIONARY

Tra i latticini possiamo trovare, ad esempio, la scheda relativa al latte di vacca: le emissioni di CO2, il consumo di acqua e altre caratteristiche del prodotto sono riportate qui.

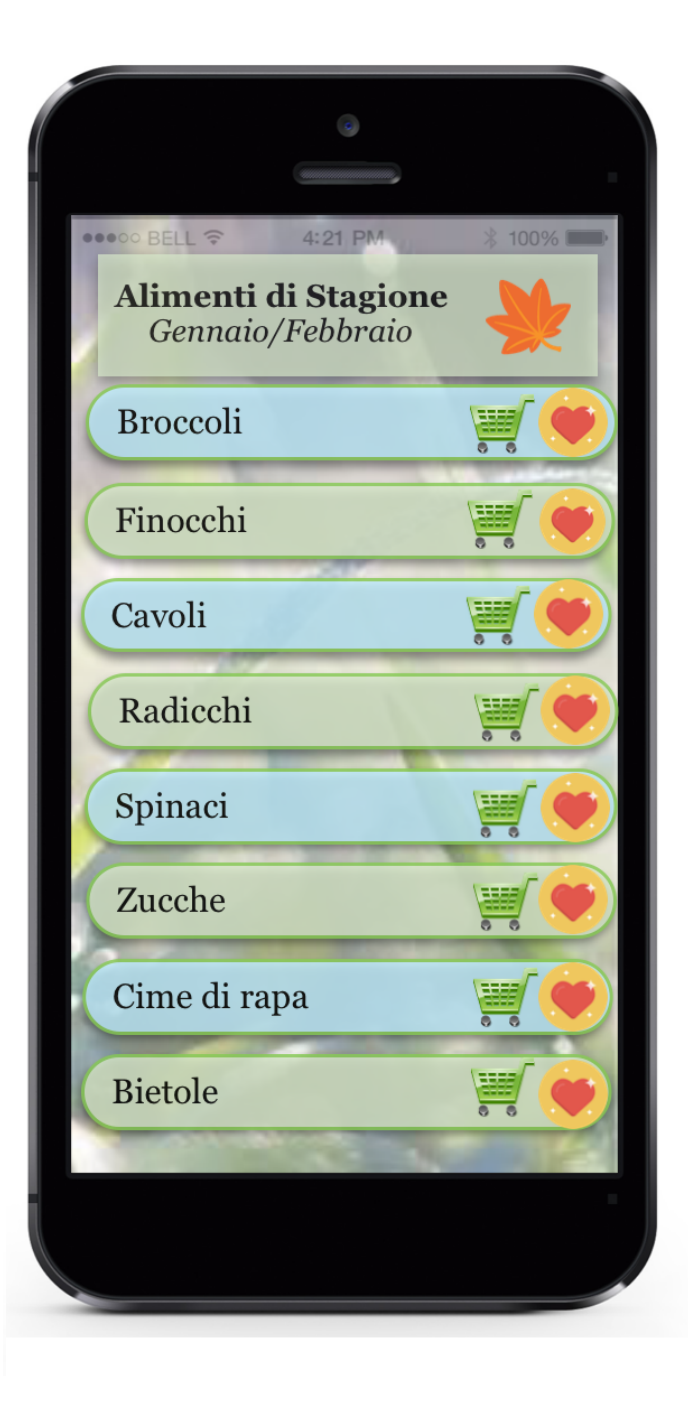

All'interno di ogni sezione troviamo un elenco completo di cibi facenti parte di quella categoria. A fianco di ciascun alimento si ha la possibilità di aggiungere alla lista della spesa o al diario ogni alimento.

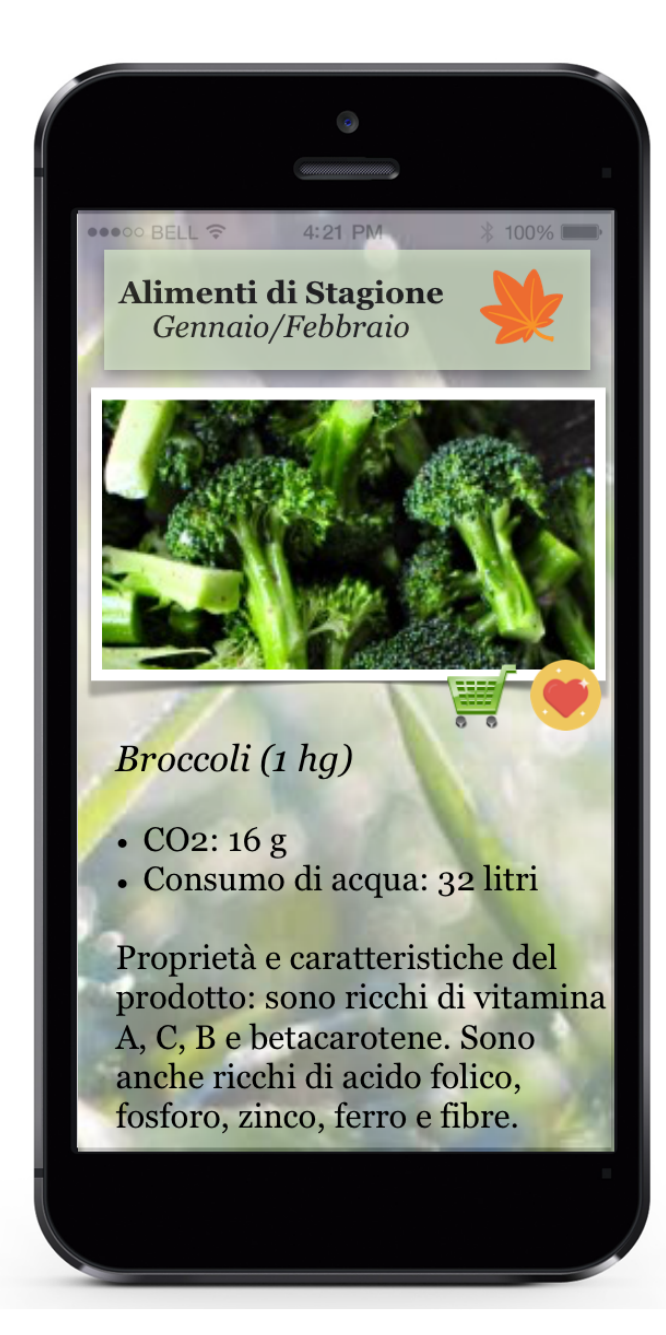

Tra gli alimenti di stagione possiamo trovare, ad esempio, la scheda relativa ai broccoli: le emissioni di CO2, il consumo di acqua e altre caratteristiche del prodotto sono riportate qui.

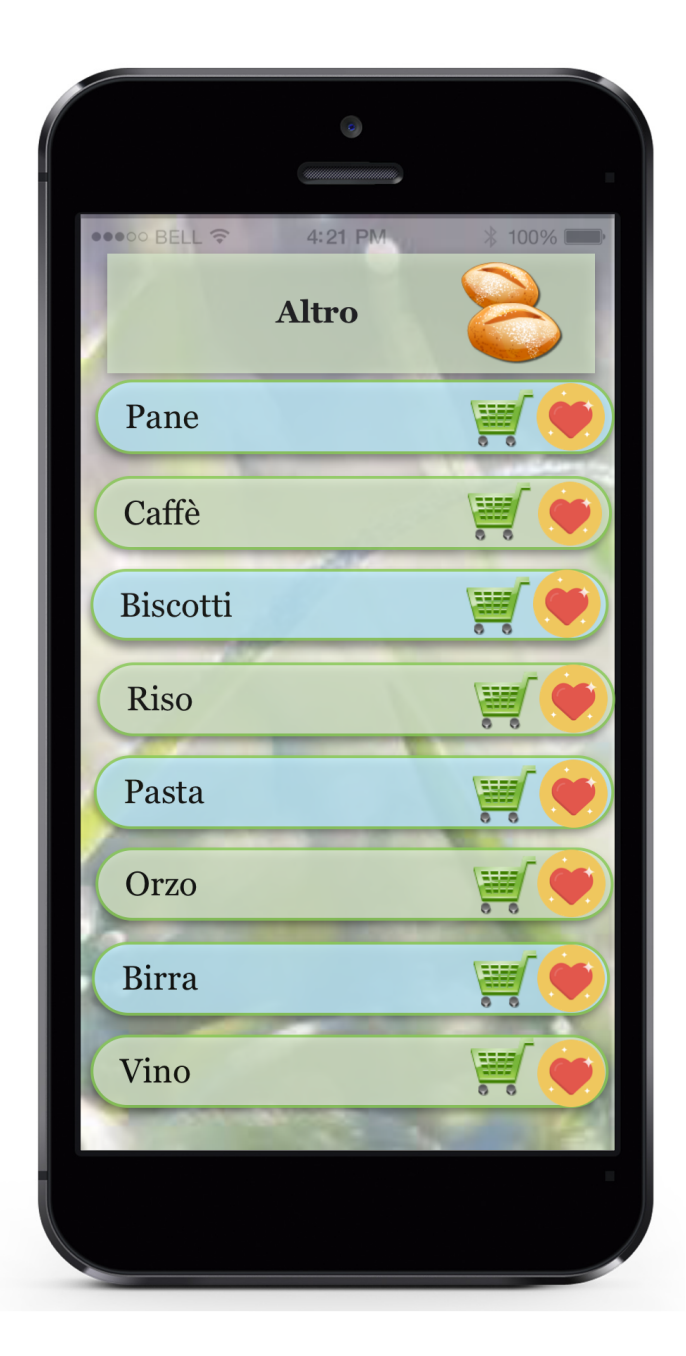

All'interno di ogni sezione troviamo un elenco completo di cibi facenti parte di quella categoria. A fianco di ciascun alimento si ha la possibilità di aggiungere alla lista della spesa o al diario ogni alimento.

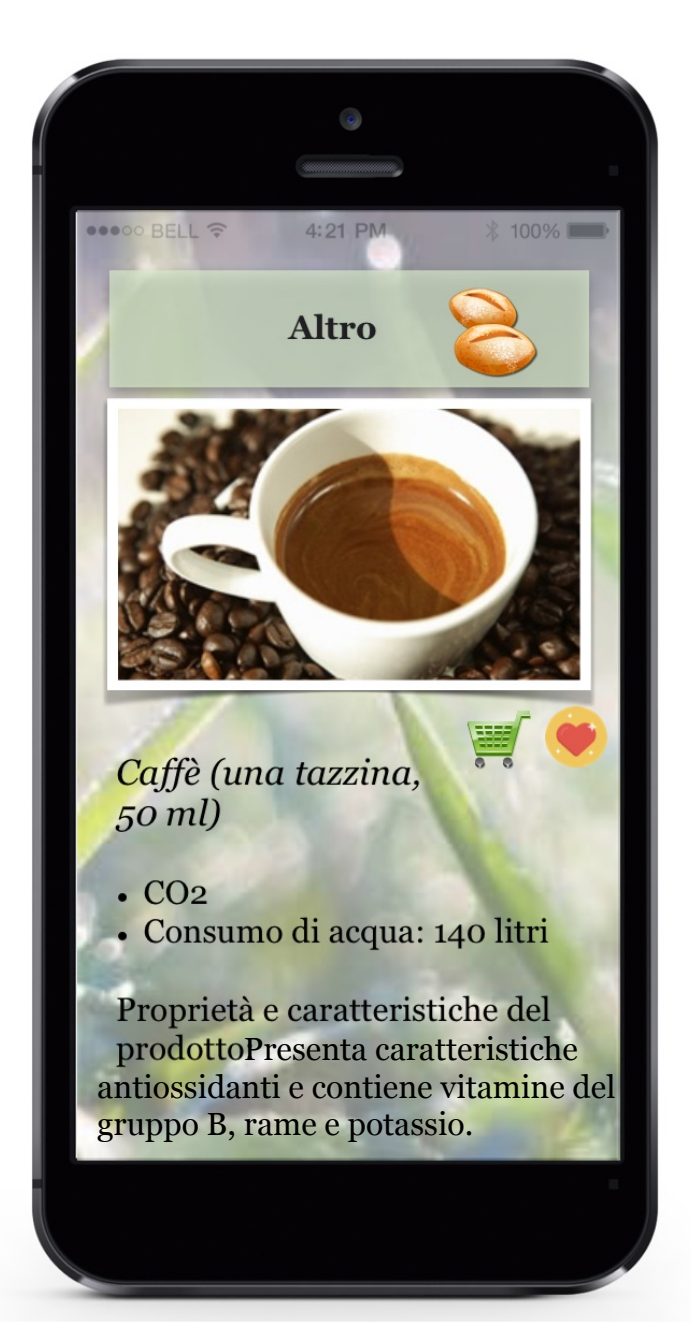

Nella sezione "Altro" possiamo trovare, ad esempio, la scheda relativa al caffè: le emissioni di CO2, il consumo di acqua e altre caratteristiche del prodotto sono riportate qui

#### La struttura / Aufbau und Struktur / la structure

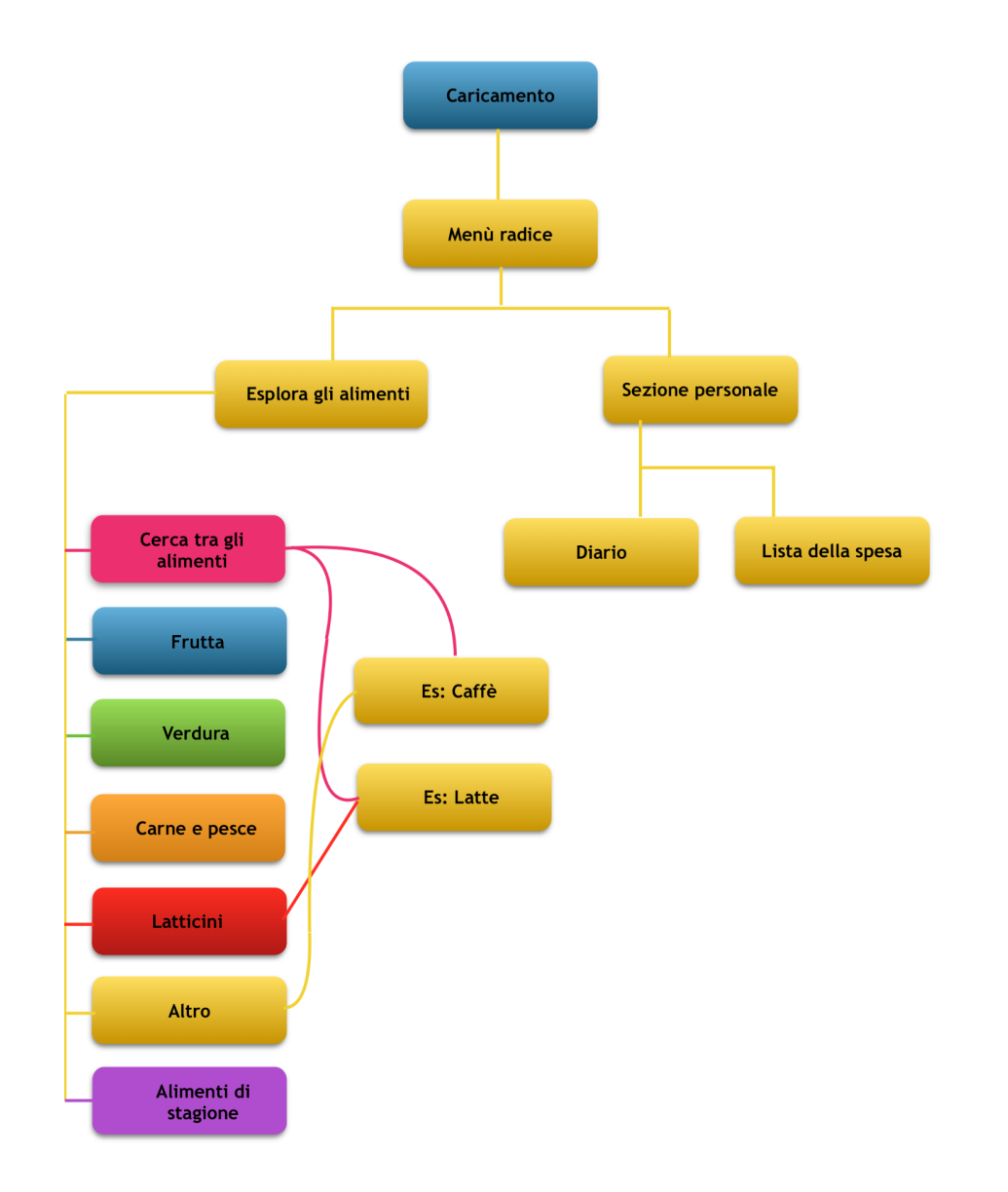

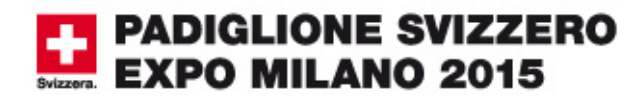

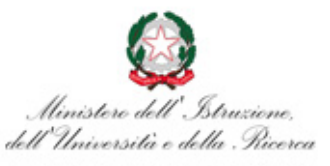

Direzione Generale Affari Internazionali

Schweizerische Eidgenossenschaft Confédération suisse Confederazione Svizzera Confederaziun svizra

Ambasciata di Svizzera in Italia

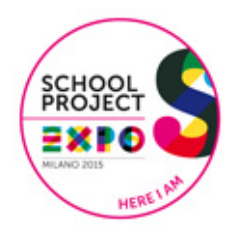

Ultima pagina / Letzte Seite / Dernière page